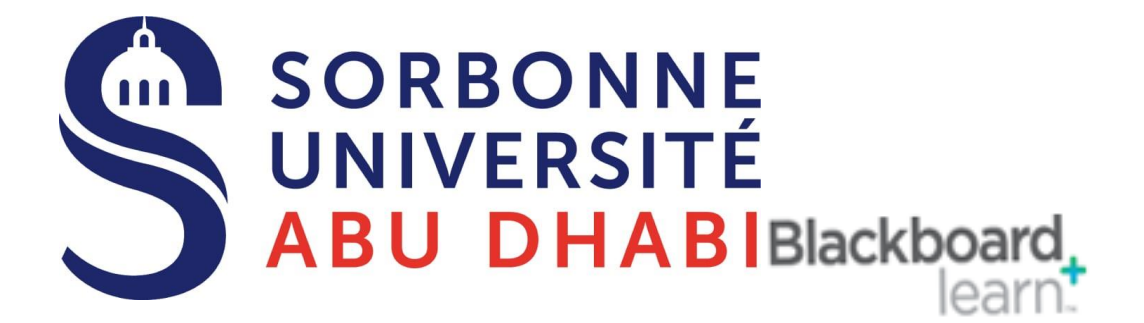

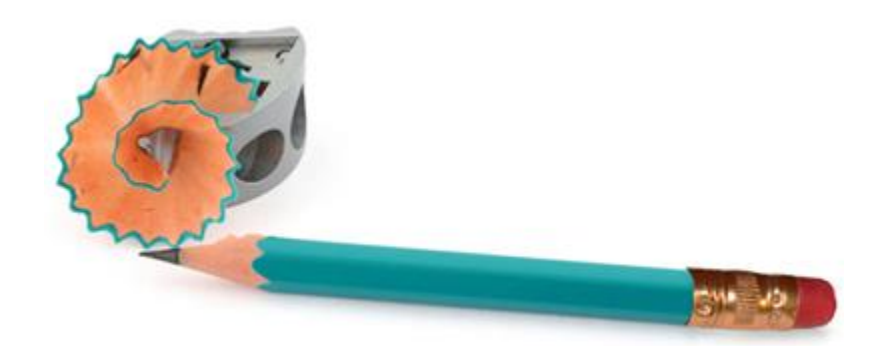

### Online Exams Make the grades and comments available to the Students

**Created by** 

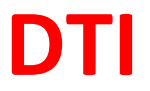

Before Share Any Grades with your Students, check with your Department for the eligibility to do that and for which Exam's grade you can Share with your. Students.

# For Test

#### 1-Setting up Test Feedback Options

#### A. Edit the Test Options

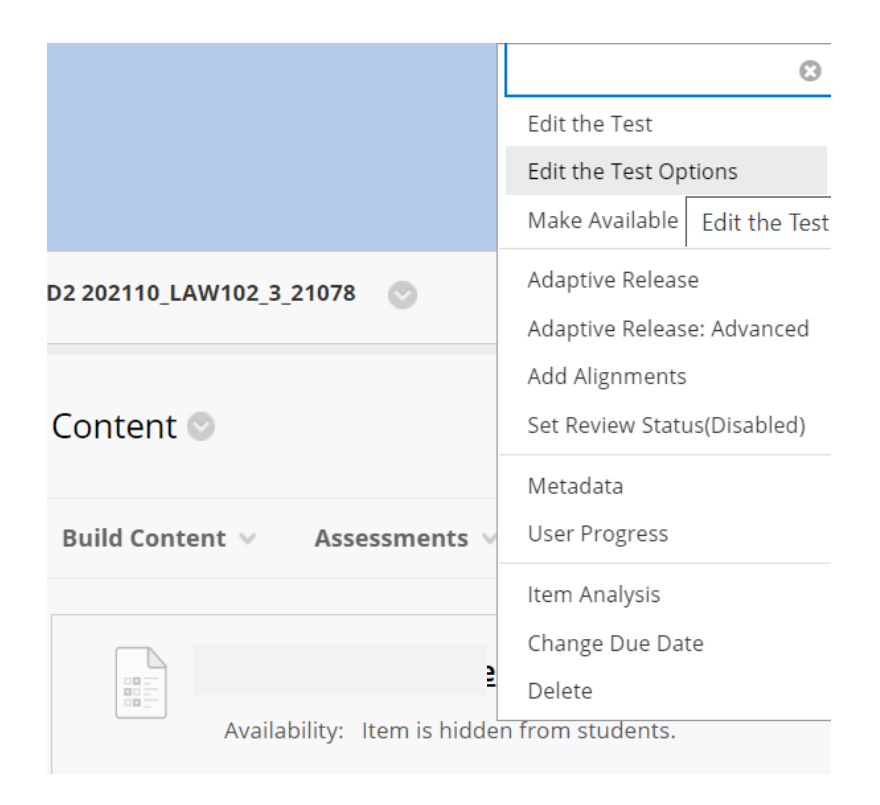

#### **B.** Go to SHOW TEST RESULT AND FEEDBACK TO STUDENTS

| HOW TEST RESULTS AND FE                                                                                                    | EDBACK TO ST                                                                                                    | TUDENTS                                                                                                    |                                                       |                                                         |
|----------------------------------------------------------------------------------------------------|----------------------------------------------------------------------------------------------------|----------------------------------------------------------------------------------------------------|-------------------------------------------------------|---------------------------------------------------------|
| Test results and feedback are an<br>feedback. Rules occur based on<br><b>Note:</b> Selecting <b>Score per Ques</b><br>students to see only to<br>students from seeing<br>menu blank. | vailable to studen<br>the events select<br><b>stion</b> will allow st<br>Il score, selectir<br>e, hide the colu | nts after they complete a test. Set up to two is<br>ted.<br>tudents to see the question terr for the quest<br>option from the <b>When</b><br>m students in the <b>Grao nter</b> , and le | rules to show<br>tions they<br>is suffici<br>eave the | results and<br>wered. To allow<br>prevent 5<br>dropdown |
| WHEN (j)                                                                                                    | SCORE PER<br>QUESTION                                                                                           | ANSWERS 👔                                                                                                    | FEEDBACK                                              | SHOW<br>INCORRECT<br>QUESTIONS                          |
| After Submission                                                                                                    | Ø                                                                                                    | All Answers Correct Submitted                                                                                                    |                                                       |                                                         |
| Choose                                                                                                    |                                                                                                    | All Answers Correct Submitted                                                                                                    |                                                       |                                                         |

Section 6: Show Test Results and Feedback to Students allows instructors to determine what type of feedback students are able to view. Instructors can set up to two rules for displaying feedback to students. A selection is required for the first rule, but the second rule is optional. Note: if you do not want students to see the assessment score at all.

- 1. When: Use the dropdown menu to specify when students can view specific feedback for each rule: The options for the first rule include After Submission, One Time view, On Specific Date, After Due Date, After Availability End Date, and After All Attempts are Graded. The options for the second rule include On Specific Date, After Due Date, After Availability End Date, and After All Attempts are Graded. The options for the second rule include On Specific Date, After Due Date, After Availability End Date, and After All Attempts are Graded. Note: The After All Attempts are Graded option is not recommended, as Blackboard will only release the feedback after every student listed in the course has taken the exam, including the instructor's student account, students marked as unavailable, and students who have dropped the course.
- Score per Question: Checking this option will allow students to see the test questions and their score for each question. Note: To allow students to see only their overall score, selecting an option from the When dropdown menu is sufficient. To prevent students from seeing their score, hide the column from students in the Grade Center, and leave the When dropdown menu blank.
- 3. **Answers:** Instructors can check whether students can see all answer choices, the correct answer choices, as well as the choices the students submitted.
- 4. **Feedback**: Checking this option allows students to view question-specific feedback that was entered when creating questions in Blackboard. if the

instructor is providing feedback for essay questions, this option must be checked in order for student to view the feedback the instructor has provided.

5. Show Incorrect Questions: Checking this option will allow students to see which items were marked as incorrect.

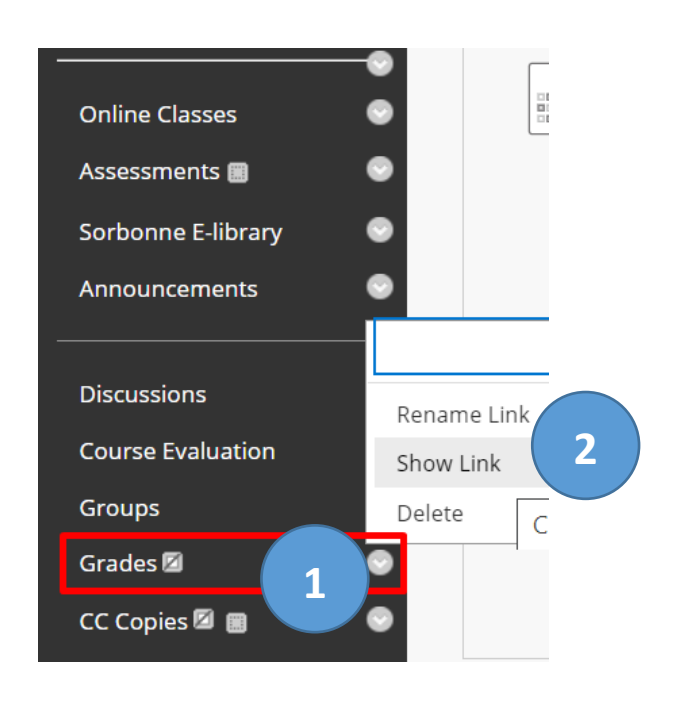

#### C. Enable the GRADES link in your course menu

- 1- Click on the options icon beside the Grades link.
- 2- Click on Show Links

You have to enable Student Preview from the Grade Center and Check that the Column, which you need to display for your student, is not hidden (not contains )

| ØFINAL EXAM<br>MATH-202 |  | Edit Column Information<br>Column Statistics |           |  |
|-------------------------|--|----------------------------------------------|-----------|--|
|                         |  | Hide from students (on/off)                  |           |  |
|                         |  | Clear Attempts for                           | Hide from |  |
|                         |  | Sort Ascending                               |           |  |
|                         |  | Sort Descending                              |           |  |
|                         |  | Hide from Instructo                          | or View   |  |

## For Assignment

#### A. Enable the GRADES link in your course menu

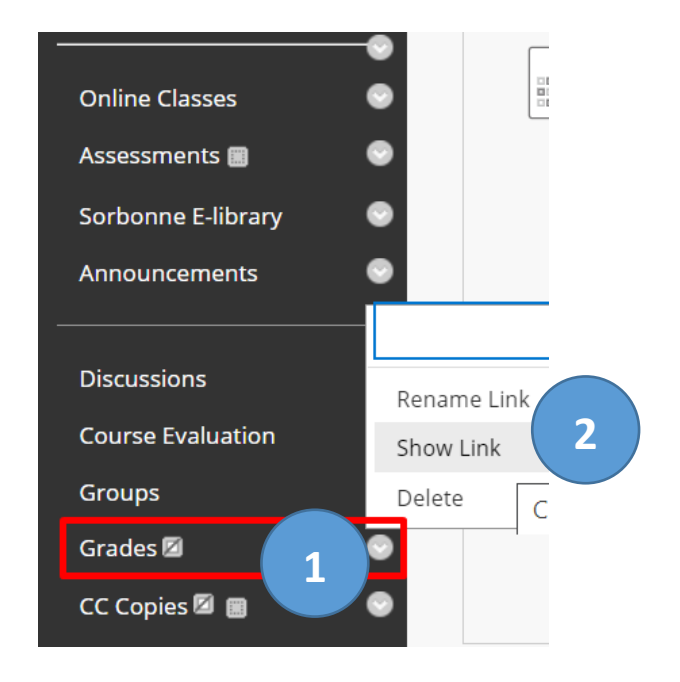

- 3- Click on the options icon beside the Grades link.
- 4- Click on Show Links

You have to enable Student Preview from the Grade Center and Check that the Column, which you need to display for your student, is not hidden (not contains )

| Column Statistics            |
|------------------------------|
| Column Statistics            |
| Set as External Grade        |
| Hide from students (on/off)  |
| Clear Attempts for Hide from |
| Sort Ascending               |
| Sort Descending              |
| Hide from Instructor View    |